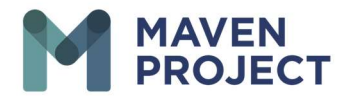

## • Activate / Inactivate "Accept eConsult" Button

- Once you have logged in to VSee you will Select the drop-down arrow to the right of your name
- Select My Account
- Select Preferences
- Underneath "Accept eConsult" YOU MAY TOGGLE BETWEEN Yes= Active or No= Inactive
- Select Update to save changes

| What's new on this dashboard?                                                                                                    |                                                                                                    |                                                                                               |                  |                             |                                                                        | Display patients                           |
|----------------------------------------------------------------------------------------------------|----------------------------------------------------------------------------------------------------|-----------------------------------------------------------------------------------------------|------------------|-----------------------------|------------------------------------------------------------------------|--------------------------------------------|
| ✓ New Visits                                                                                                    | 0                                                                                                    |                                                                                               | Today's Schedule |                             | <ul> <li>From this clinic only</li> <li>From all my clinics</li> </ul> |                                            |
|                                                                                                    |                                                                                                    |                                                                                               |                  | No appointments at this tim |                                                                        |                                            |
| There are no clinic providers waiting at this time.                                                                                                    |                                                                                                    |                                                                                               |                  |                             |                                                                        | maven-uat.vsee.me<br>Waiting Room Settings |
|                                                                                                    |                                                                                                    |                                                                                               |                  | <b>a</b>                    | Jane Smith<br>Visit #24423225                                          | Switch to old Dashboard                    |
|                                                                                                    |                                                                                                    |                                                                                               |                  | 0                           | New - Assigned to<br>Today - 09:46 AM                                  | Switch to new Visit page                   |
|                                                                                                    |                                                                                                    |                                                                                               |                  |                             |                                                                        | Test Device                                |
|                                                                                                    |                                                                                                    |                                                                                               |                  | <b>≜</b><br> ₽              | Jane Smith                                                             | Log Out                                    |
|                                                                                                    |                                                                                                    |                                                                                               |                  | 0                           | New - Assigned to I                                                    | Michael Jones                              |
|                                                                                                    |                                                                                                    |                                                                                               |                  |                             | Yesterday - 12:30 F                                                    | PM                                         |
|                                                                                                    |                                                                                                    |                                                                                               |                  | Lane Smith                  |                                                                        |                                            |
|                                                                                                    |                                                                                                    |                                                                                               |                  | P                           | Visit #24298848                                                        |                                            |
|                                                                                                    |                                                                                                    |                                                                                               |                  |                             |                                                                        |                                            |
| These settings apply to all clinics that you are affiliated with.                                                                                                    |                                                                                                    |                                                                                               |                  |                             |                                                                        |                                            |
| These settings apply to all clinics that you are affiliated with.<br>Notifications Settings                                                                                                    |                                                                                                    |                                                                                               |                  |                             |                                                                        |                                            |
| These settings apply to all clinics that you are affiliated with.<br>Notifications Settings<br>System important events                                                                                                    | E-mail                                                                                                | SMS                                                                                           |                  |                             |                                                                        |                                            |
| These settings apply to all clinics that you are affiliated with.<br>Notifications Settings<br>System important events<br>Appointment confirmation and cancelation                                                                                                    | E-mail                                                                                                | SM5                                                                                           |                  |                             |                                                                        |                                            |
| These settings apply to all clinics that you are affiliated with.<br>Notifications Settings<br>system important events<br>Appointment confirmation and cancelation<br>Appointment reminder                                                                                                    | E-mail                                                                                                | SMS                                                                                           |                  |                             |                                                                        |                                            |
| These settings apply to all clinics that you are affiliated with.<br>Notifications Settings<br>system important events<br>Appointment confirmation and cancelation<br>Appointment reminder<br>iending daily summary for upcoming appointment.                                                                                                    | E-mail<br>C<br>C                                                                                      | SMS<br>2<br>2                                                                                 |                  |                             |                                                                        |                                            |
| These settings apply to all clinics that you are affiliated with.<br>Notifications Settings<br>System important events<br>Appointment confirmation and cancelation<br>Appointment reminder<br>Sending daily summary for upcoming appointment.<br>E-consult confirmation and cancelation                                                                                                    | E-mail<br>C<br>C                                                                                      | SMS<br>2<br>2<br>0                                                                            |                  |                             |                                                                        |                                            |
| These settings apply to all clinics that you are affiliated with.<br>Notifications Settings<br>System important events<br>Appointment confirmation and cancelation<br>Appointment reminder<br>Sending daily summary for upcoming appointment<br>E-consult confirmation and cancelation<br>E-consult reminder                                                                                                    | E-mail<br>C<br>C<br>C<br>C<br>C                                                                       | SMS<br>2<br>2<br>2<br>2<br>2<br>2<br>2<br>2<br>2<br>2<br>2                                    |                  |                             |                                                                        |                                            |
| These settings apply to all clinics that you are affiliated with.<br>Notifications Settings<br>System important events<br>Appointment confirmation and cancelation<br>Appointment reminder<br>iending daily summary for upcoming appointment<br>i-consult confirmation and cancelation<br>i-consult reminder<br>Milne chat notification                                                                                                    | E-mail<br>C<br>C<br>C<br>C<br>C<br>C<br>C<br>C                                                        | SMS<br>2<br>2<br>2<br>2<br>2<br>2<br>2<br>2<br>2<br>2<br>2<br>2<br>2<br>2<br>2<br>2           |                  |                             |                                                                        |                                            |
| These settings apply to all clinics that you are affiliated with.<br>Notifications Settings<br>system important events<br>Appointment confirmation and cancelation<br>Appointment reminder<br>lending daily summary for upcoming appointment<br>6-consult confirmation and cancelation<br>6-consult reminder<br>Offline chat notification<br>Dithers                                                                                                    | E-mail<br>C<br>C<br>C<br>C<br>C<br>C<br>C<br>C<br>C<br>C<br>C<br>C<br>C<br>C<br>C<br>C<br>C<br>C<br>C | SMS<br>2<br>2<br>2<br>2<br>2<br>2<br>2<br>2<br>2<br>2<br>2<br>2<br>2<br>2<br>2<br>2<br>2<br>2 |                  |                             |                                                                        |                                            |
| These settings apply to all clinics that you are affiliated with.<br>Notifications Settings<br>System important events<br>Appointment confirmation and cancelation<br>Appointment reminder<br>Sending daily summary for upcoming appointment<br>E-consult confirmation and cancelation<br>E-consult reminder<br>Difline chat notification<br>Dthers<br>Accept E-consult<br>Yos<br>oin video call via:                                                                                                    | E-mail                                                                                                | SMS<br>2<br>2<br>2<br>2<br>2<br>2<br>2<br>2<br>2<br>2<br>2<br>2<br>2<br>2<br>2<br>2<br>2<br>2 |                  |                             |                                                                        |                                            |
| These settings apply to all clinics that you are affiliated with. Notifications Settings System important events Appointment confirmation and cancelation Appointment reminder Sending daily summary for upcoming appointment E-consult confirmation and cancelation E-consult reminder OTfline chat notification Dthers Accept E-consult Yos Join video call via:                                                                                                    | E-mail                                                                                                | SMS<br>2<br>2<br>2<br>2<br>2<br>2<br>2<br>2<br>2<br>2<br>2<br>2<br>2<br>2<br>2<br>2<br>2<br>2 |                  |                             |                                                                        |                                            |
| These settings apply to all clinics that you are affiliated with. Notifications Settings System important events Appointment confirmation and cancelation Appointment reminder Sending daily summary for upcoming appointment E-consult confirmation and cancelation E-consult reminder Offline chat notification Dthers Accept E-consult Yes Join video call via: Join video call via: Join video set was a set of the set of the | E-mail                                                                                                | SMS<br>2<br>2<br>2<br>2<br>2<br>2<br>2<br>2<br>2<br>2<br>2<br>2<br>2<br>2<br>2<br>2<br>2<br>2 |                  |                             |                                                                        |                                            |